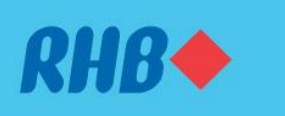

#### Uruskan akaun pilihan anda dengan 'Favourites'.

Access your favourite accounts quickly and easily. Akses akaun pilihan anda dengan cepat dan mudah.

#### 1. ADD

1. TAMBAH

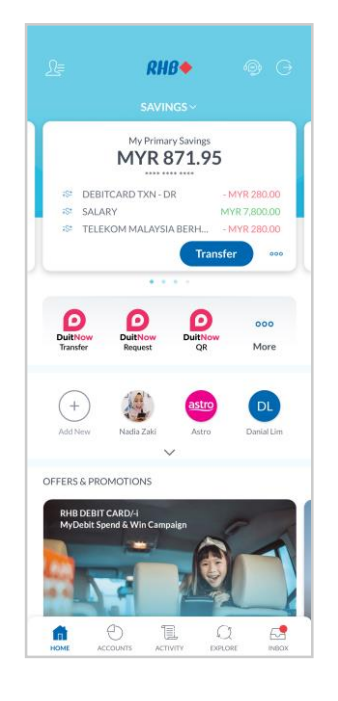

#### Step 1

Log in to the RHB Mobile Banking App and tap on settings at the top left corner.

#### Langkah 1

Log masuk ke aplikasi RHB Mobile Banking dan tekan pada 'Settings' di bahagian atas, pada sebelah kiri.

|                                                 | ▼⊿ 🗎 12:30    |
|-------------------------------------------------|---------------|
| Default Account<br>My Savings Account • 1-62184 | 5-0004856-8 > |
| Payment Limits                                  | >             |
| DuitNow ID                                      | >             |
| DuitNow Request                                 | >             |
| Favourites                                      | >             |
| ASNB                                            | >             |
| Card Settings                                   | >             |
|                                                 |               |
|                                                 |               |
|                                                 |               |

**Step 2** Go to 'Account', then tap 'Favourites'.

Langkah 2 Pergi ke 'Account', dan seterusnya tekan 'Favourites'.

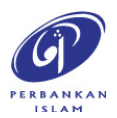

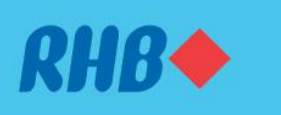

Uruskan akaun pilihan anda dengan 'Favourites'.

Access your favourite accounts quickly and easily. Akses akaun pilihan anda dengan cepat dan mudah.

#### 1. ADD

1. TAMBAH

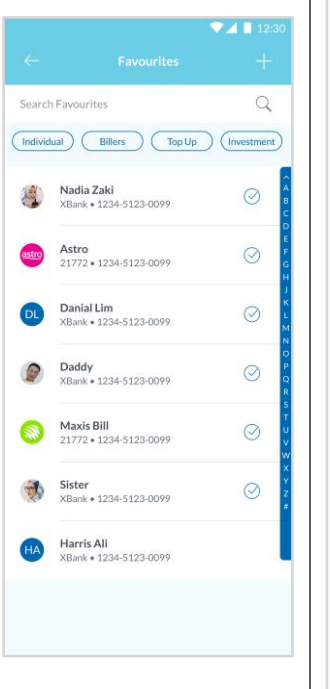

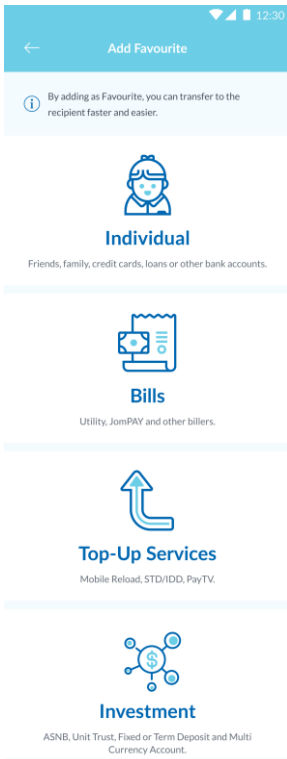

#### Step 3

Add new Favourite by tapping the '+' sign and choose the type of services to add as favourite.

### Langkah 3

Tekan ikon '+' untuk tambah 'Favourite' baru dan pilih jenis perkhidmatan untuk ditambah masuk.

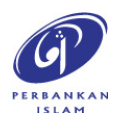

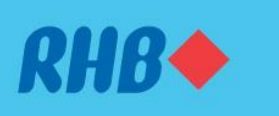

#### Uruskan akaun pilihan anda dengan 'Favourites'.

Access your favourite accounts quickly and easily. Akses akaun pilihan anda dengan cepat dan mudah.

- 1. ADD
- 1. TAMBAH

|                                                     | Q                                                                            |                                                     |
|-----------------------------------------------------|------------------------------------------------------------------------------|-----------------------------------------------------|
|                                                     | CHANGE PHOTO                                                                 |                                                     |
| CONTACT                                             | ETAILS                                                                       |                                                     |
| Nick Name                                           |                                                                              |                                                     |
| Jason Won                                           | g                                                                            |                                                     |
| Email Addr                                          | ress (Optional)                                                              |                                                     |
| Mobile Nu                                           | mber (Optional)                                                              |                                                     |
| PAYMENT D                                           | ETAILS                                                                       |                                                     |
| <sup>Bank</sup><br>RHB                              |                                                                              | >                                                   |
| Recipient Acco                                      | unt Number                                                                   |                                                     |
| 11228200                                            | 220456                                                                       |                                                     |
| Amount in                                           | MYR (Optional)                                                               |                                                     |
| Recipient F                                         | Reference (Optional)                                                         |                                                     |
| Add to Qui                                          | ck Links                                                                     |                                                     |
| Create a short                                      | ut to this recipient on Home,                                                |                                                     |
| Enable Qui                                          | ick Pay                                                                      |                                                     |
| Pay the recipie                                     | nt by fingerprint or PIN login.                                              |                                                     |
| Note: Quick Pa<br>note that anyor<br>use Quick Pay. | y allows you to enjoy a faster payme<br>re with access to your PIN or biomet | nt experience. Please<br>tric login will be able to |
|                                                     |                                                                              |                                                     |

**Step 4** Fill in the details as requested and tap 'Next'.

#### **Langkah 4** Masukkan maklumat berkenaan dan tap 'Next'.

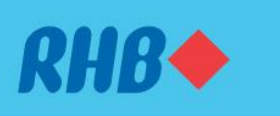

#### Uruskan akaun pilihan anda dengan 'Favourites'.

Access your favourite accounts quickly and easily. Akses akaun pilihan anda dengan cepat dan mudah.

- 1. ADD
- 1. TAMBAH

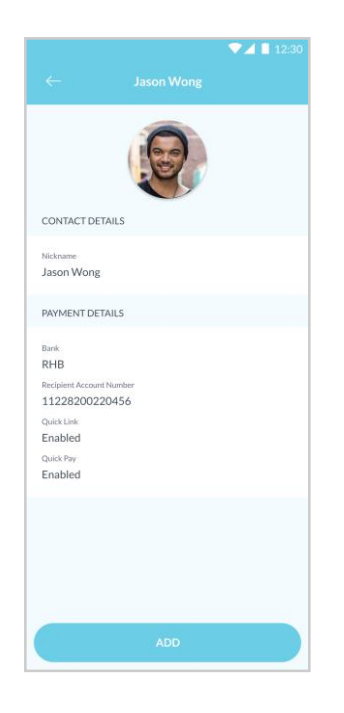

**Step 5** Review the details and tap 'Add' to proceed.

**Langkah 5** Semak butiran dan tekan 'Add' untuk teruskan.

| 💎 🔟 📋 12:                                                        | :30 |
|------------------------------------------------------------------|-----|
| $\times$ Answer Challenge Question                               |     |
| Challenge Question<br>What was the first company you worked for? |     |
| Answer<br>Air Asia                                               |     |
|                                                                  | -   |
|                                                                  |     |
|                                                                  |     |
|                                                                  |     |
|                                                                  |     |
|                                                                  |     |
|                                                                  |     |
|                                                                  |     |
|                                                                  |     |
|                                                                  |     |
|                                                                  |     |
| SUBMIT                                                           |     |

### Step 6

Answer the Challenge Question shown and tap 'Submit'.

**Langkah 6** Jawab Challenge Question yang dipaparkan dan tekan 'Submit'.

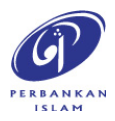

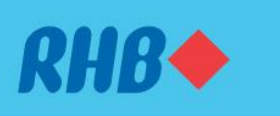

#### Uruskan akaun pilihan anda dengan 'Favourites'.

Access your favourite accounts quickly and easily. Akses akaun pilihan anda dengan cepat dan mudah.

#### 1. ADD

1. TAMBAH

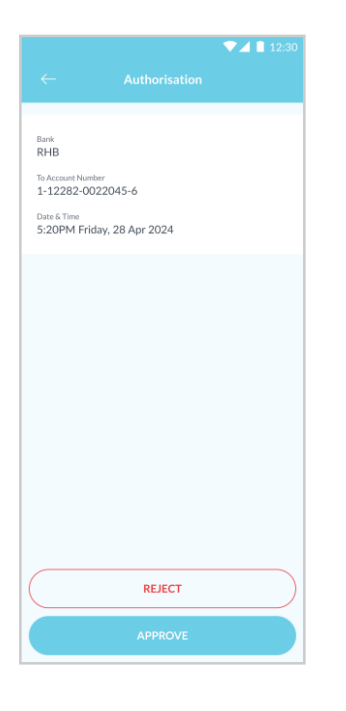

**Step 5** Tap 'Approve' to authorise the transaction.

**Langkah 5** Tekan 'Approve' untuk sahkan transaksi.

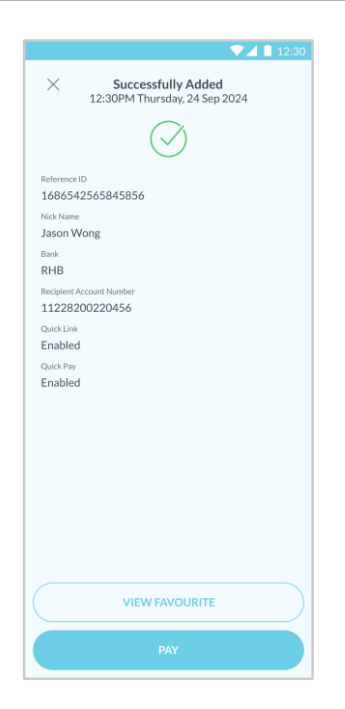

### Step 6

A 'Successfully Added' message will appear once you have added your favourite transactions.

Langkah 6 Anda akan menerima mesej 'Successfully Added' selepas proses penambahan 'Favourites' selesai.

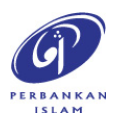

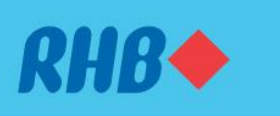

#### Uruskan akaun pilihan anda dengan 'Favourites'.

Access your favourite accounts quickly and easily. Akses akaun pilihan anda dengan cepat dan mudah.

- 2. EDIT
- 2. EDIT

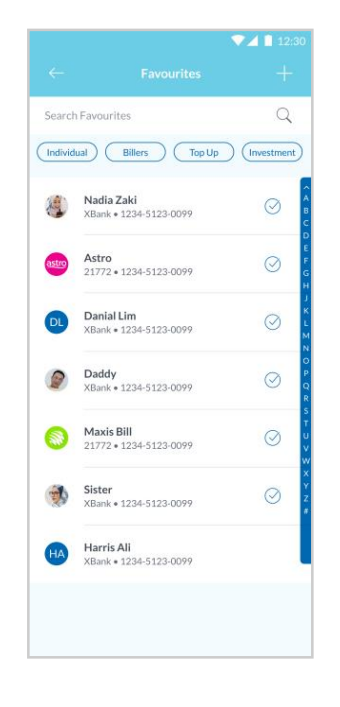

#### Step 1

Under your favourites listing, choose an account you would like to edit.

### Langkah 1

Di senarai akaun pilihan anda, pilih akaun yang anda ingin edit.

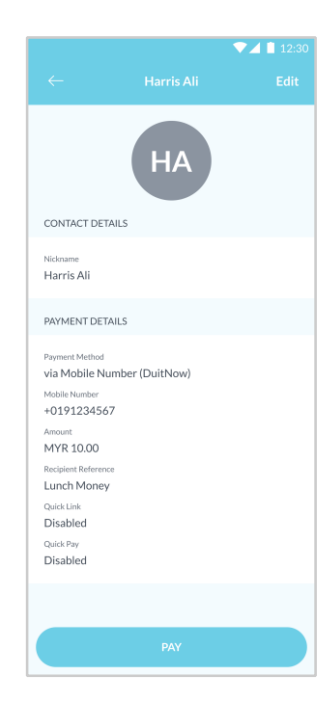

# **Step 2** Tap 'Edit' at the top right corner to edit.

**Langkah 2** Tekan 'Edit' di bahagian atas pada belah kanan untuk edit.

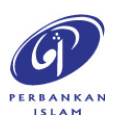

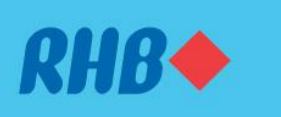

Uruskan akaun pilihan anda dengan 'Favourites'.

Access your favourite accounts quickly and easily. Akses akaun pilihan anda dengan cepat dan mudah.

| 2. | EDIT |
|----|------|
| 2. | EDIT |

|                         |                                                                  | • 2 • 12.50                                        |  |  |  |
|-------------------------|------------------------------------------------------------------|----------------------------------------------------|--|--|--|
|                         |                                                                  |                                                    |  |  |  |
|                         | НА                                                               |                                                    |  |  |  |
|                         | CHANGE PHOTO                                                     |                                                    |  |  |  |
| CONTACT DETAI           | LS                                                               |                                                    |  |  |  |
| Nickname                |                                                                  |                                                    |  |  |  |
| Harris Ali bin H        | afiz                                                             |                                                    |  |  |  |
|                         |                                                                  |                                                    |  |  |  |
| Email Address (         | (Optional)                                                       |                                                    |  |  |  |
|                         |                                                                  |                                                    |  |  |  |
| Mobile Number           | r (Optional)                                                     |                                                    |  |  |  |
|                         |                                                                  |                                                    |  |  |  |
| PAYMENT DETAI           | LS                                                               |                                                    |  |  |  |
| Payment Method          |                                                                  |                                                    |  |  |  |
| via Mobile Num          | nber (DuitNow)                                                   |                                                    |  |  |  |
|                         |                                                                  |                                                    |  |  |  |
| Mobile Number           |                                                                  |                                                    |  |  |  |
| +0191234567             |                                                                  |                                                    |  |  |  |
| An and a bill the state |                                                                  |                                                    |  |  |  |
| 20.00                   | ional)                                                           |                                                    |  |  |  |
|                         |                                                                  |                                                    |  |  |  |
| Recipient Reference (   | (Optional)                                                       |                                                    |  |  |  |
| Lunch Money             |                                                                  |                                                    |  |  |  |
| Add to Quick Li         | ink                                                              |                                                    |  |  |  |
| Create a shortcut to t  | his recipient on Home.                                           |                                                    |  |  |  |
| Enable Ouick P          | av                                                               |                                                    |  |  |  |
| Pay the recipient by fi | ingerprint or PIN login.                                         |                                                    |  |  |  |
| Note: Quick Pay allow   | vs you to enjoy a faster payment<br>access to your PIN or biomet | nt experience. Please<br>ric login will be able to |  |  |  |
| use Quick Pay.          |                                                                  |                                                    |  |  |  |
|                         |                                                                  |                                                    |  |  |  |
|                         | DELETE                                                           |                                                    |  |  |  |
|                         |                                                                  |                                                    |  |  |  |
|                         |                                                                  |                                                    |  |  |  |

#### Step 3

Fill in the details you would like to amend and tap 'Save' at the top right corner.

#### Langkah 3

Isikan butiran yang anda ingin meminda dan tekan 'Save' di bahagian atas, pada belah kanan.

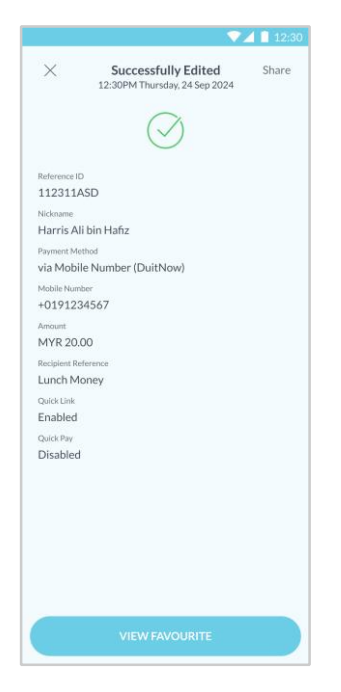

#### Step 4

A 'Successfully Edited' message will appear once you have edited your favourite account.

Langkah 4 Anda akan menerima mesej 'Successfully Edited' selepas anda selesai mengedit akaun pilihan anda.

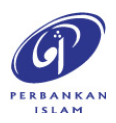

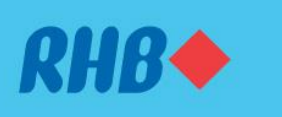

Uruskan akaun pilihan anda dengan 'Favourites'.

Access your favourite accounts quickly and easily. Akses akaun pilihan anda dengan cepat dan mudah.

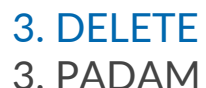

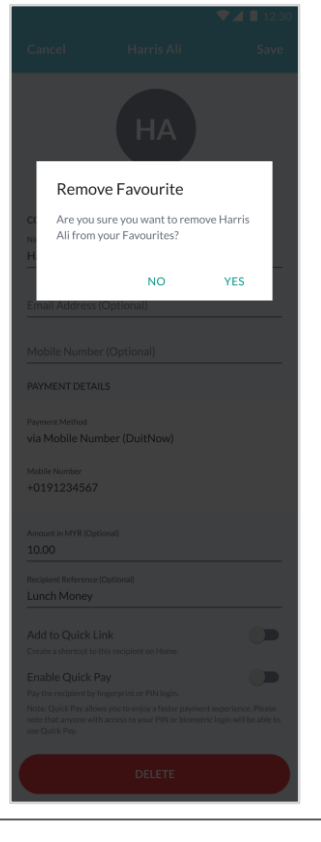

**Step 5** To delete your favourite account, tap 'Delete' and choose 'Yes'.

Langkah 5 Untuk memadam akaun pilihan anda, tekan 'Delete' and choose 'Yes'.

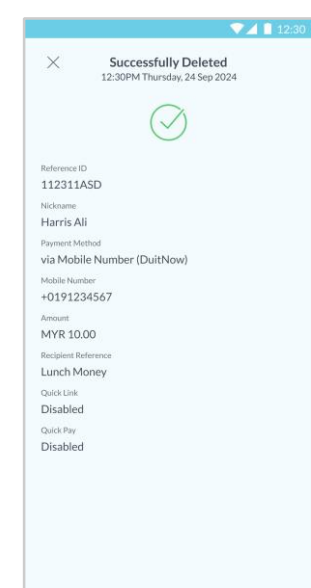

#### Step 4

A 'Successfully Deleted' message will appear once you have deleted your favourite account.

Langkah 4 Anda akan menerima mesej 'Successfully Deleted' selepas anda selesai memadam akaun pilihan anda.

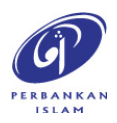